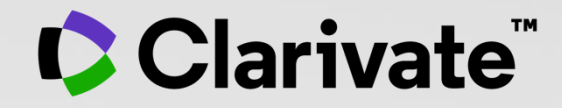

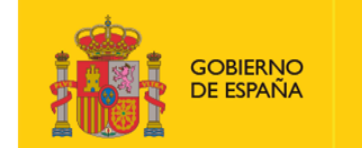

MINISTERIO DE CIENCIA E INNOVACIÓN

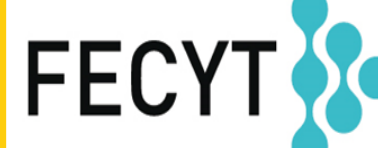

FUNDACIÓN ESPAÑOLA PARA LA CIENCIA Y LA TECNOLOGÍA

# Web of Science - Formación Online organizada por FECYT

Sesión C1 – Mi ResearcherID y perfil en Publons

Anne Delgado

15/11/2021

# Sesión C1 – Mi ResearcherID y perfil en Publons

- ¿Por qué necesito un ResearcherID?
- Leer el perfil de un investigador en Publons
- Crear y actualizar mi perfil
- Novedades 2021-2022

# Sesión C1 – Mi ResearcherID y perfil en Publons

- ¿Por qué necesito un ResearcherID?
- Leer el perfil de un investigador en Publons
- Crear y actualizar mi perfil
- Novedades 2021-2022

# ¿Qué es la desambiguación del autor?

La ambigüedad del nombre es un problema frecuente en la comunidad académica:

- Diferentes investigadores publican bajo el mismo nombre
- Los investigadores individuales publican bajo varios nombres
- Los idiomas y las convenciones de nomenclatura cultural presentan desafíos adicionales.

La desambiguación del autor es un proceso que tiene como objetivo encontrar todas las publicaciones que pertenecen a un autor determinado y distinguirlas de las publicaciones de otros autores que comparten el mismo nombre.

> HECHO: Apenas una centena de apellidos puede representar más del 85% de los 1.300 millones de ciudadanos de la Republica China. Los tres primeros, Wang, Li y Zhang, cubren más del 20% de la población.

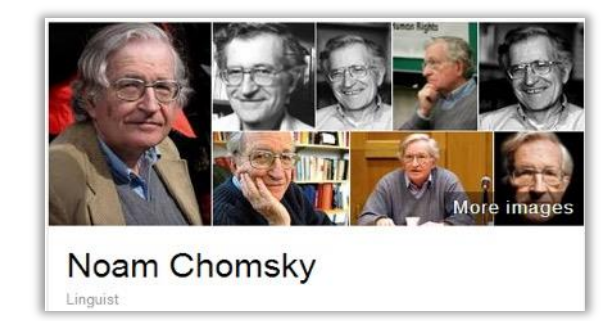

Also published as:

- Avram Noam Chomsky
- N. Chomsky
- نعوم تشومسکي •
- נועם חומסקי

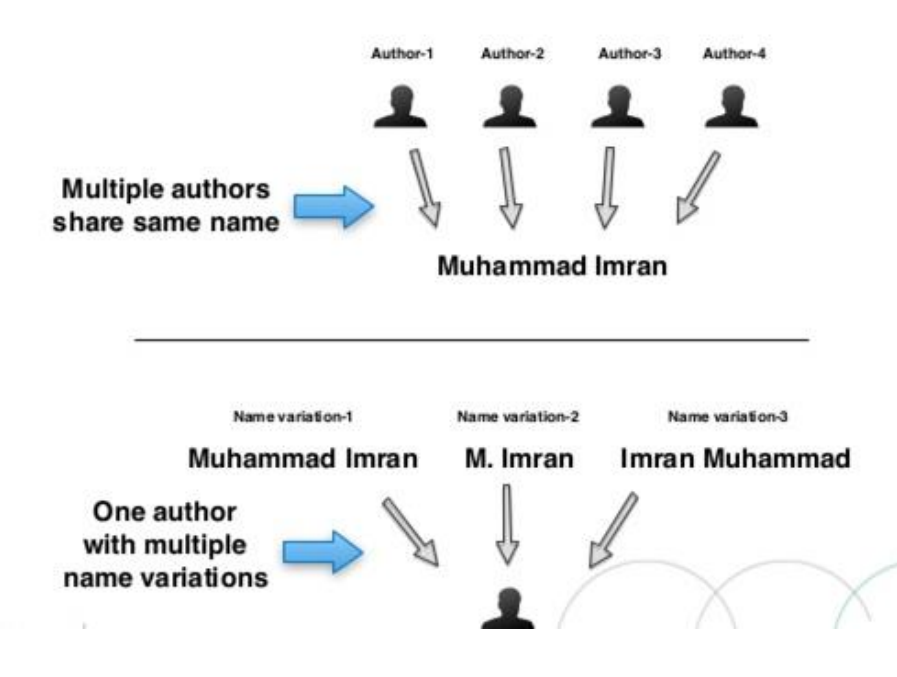

# **Buscar las publicaciones de un autor por su nombre?**

| Buscar en: Colección       | Principal de Web o | of Science 🗸                                                      |                 |
|----------------------------|--------------------|-------------------------------------------------------------------|-----------------|
| DOCUMENTOS                 | UTORES REFE        | RENCIAS CITADAS                                                   |                 |
| Autor                      | ^                  | Ejemplo: O'Brian C* OR OBrian C*                                  |                 |
| Buscar<br>Todos los campos |                    | Autor                                                             | × BORRAR BUSCAR |
| Tema                       |                    | Busca en estos campos: Autores o<br>Autoría conjunta. En Autores, |                 |
| Título                     |                    | introduzca primero el apellido                                    |                 |
| Autor                      |                    | iniciales del autor.                                              |                 |
| Títulos de publicación     |                    | Ejemplos:                                                         |                 |
| Año de publicación         |                    | johnson m*                                                        |                 |

A menudo es difícil recuperar las publicaciones de un autor buscando por nombre de autor (especialmente si hay varios autores con el mismo nombre e iniciales)

# Hay una solución – El identificador del autor!

# La historia del Web of Science Researcher ID

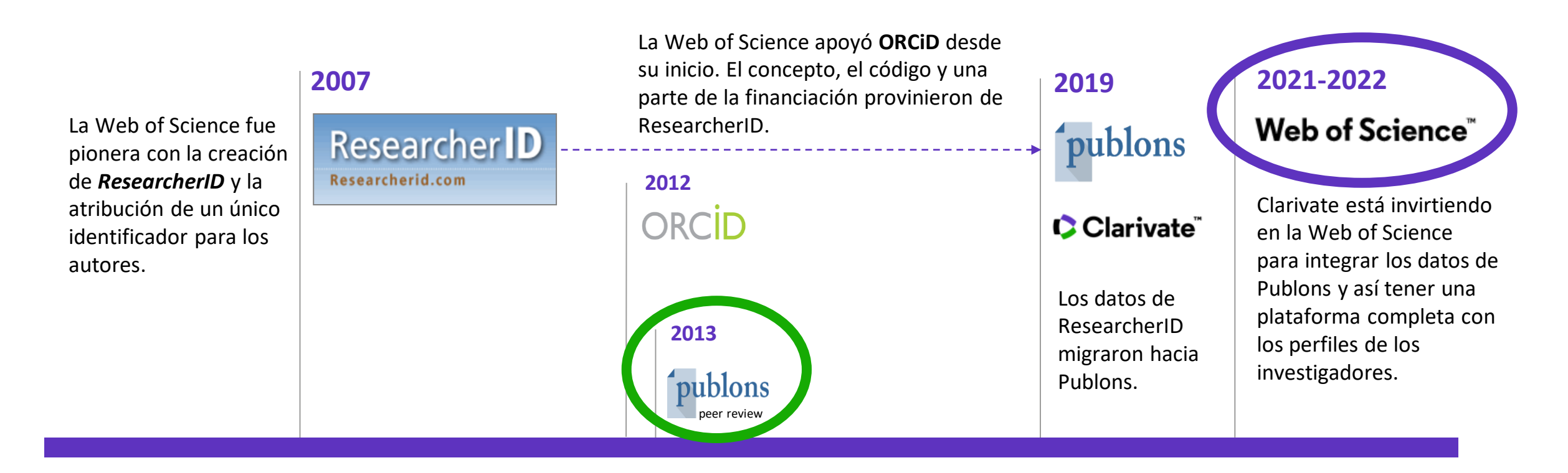

Publons fue la primera plataforma ofreciendo un servicio gratuito a los investigadores para hacer visible sus trabajos editoriales y de revisión por pares. Publons hace parte del grupo Web of Science desde 2017.

# Búsqueda por identificador de autor en la Web of Science

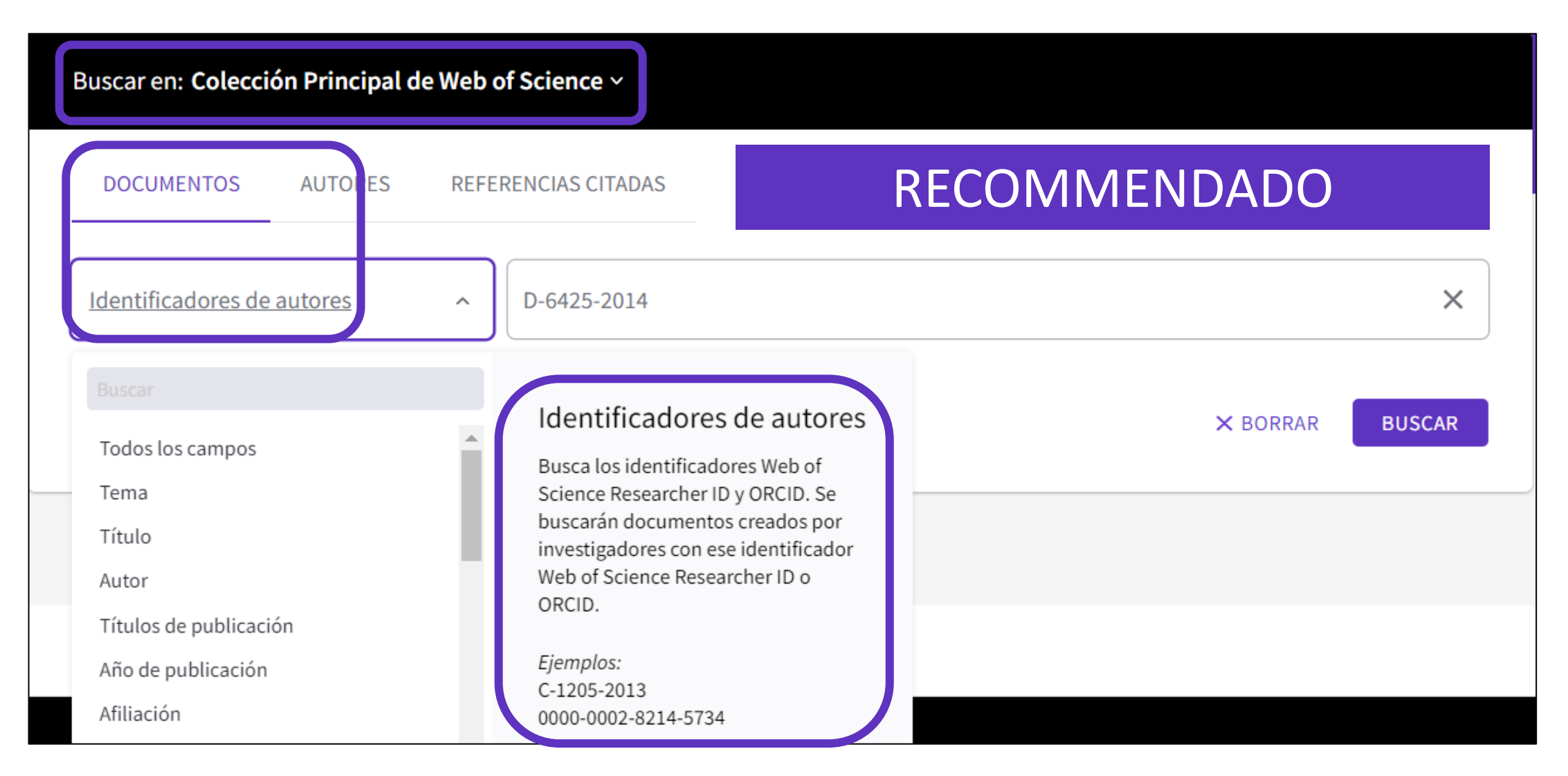

# Sesión C1 – Mi ResearcherID y perfil en Publons

- ¿Por qué necesito un ResearcherID?
- Leer el perfil de un investigador en Publons
- Crear y actualizar mi perfil
- Novedades 2021-2022

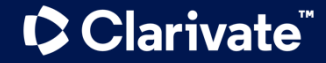

# Leyendo las noticias para preparar esta sesión

## La científica española Ángela Nieto, premio internacional L'Oréal-UNESCO 'For Women in Science'

La investigadora del Instituto de Neurociencias de Alicante ha sido premiada por sus descubrimientos fundamentales sobre cómo las células cambian de identidad durante el desarrollo embrionario para diseminarse y formar diferentes tejidos. Según el jurado, su trabajo ha contribuido a facilitar la comprensión de cómo el cáncer se extiende a otros órganos y forma metástasis. Estos galardones se reparten entre cinco científicas de cinco continentes.

🖶 🎯 🛛 🖬 🖬 in

SINC SINC 1/10/2021 10:37 CEST

La Fundación L'Oréal y la UNESCO acaban de anunciar a las laureadas de la 24<sup>a</sup> edición de su Premio Internacional L'Oréal-UNESCO *For Women in Science*, que reconoce a cinco eminentes mujeres científicas de los cinco continentes con carreras excepcionales. Entre las laureadas de este año se encuentra la científica española **Ángela Nieto**, profesora del **Instituto de Neurociencias** (CSIC-UMH), en San Juan de Alicante.

Nieto se convierte así en la **segunda española reconocida con este prestigioso galardón** internacional desde su origen en 1998, tras **Margarita Salas** quien recibió el premio en el año 2000. "Es un orgullo para mí representar a Europa con este premio, y me gustaría dedicárselo a las personas que han trabajado durante todos estos años conmigo, a todas las mujeres científicas y a aquellas niñas que quieran serlo, porque seguro que lo conseguirán", señala la investigadora.

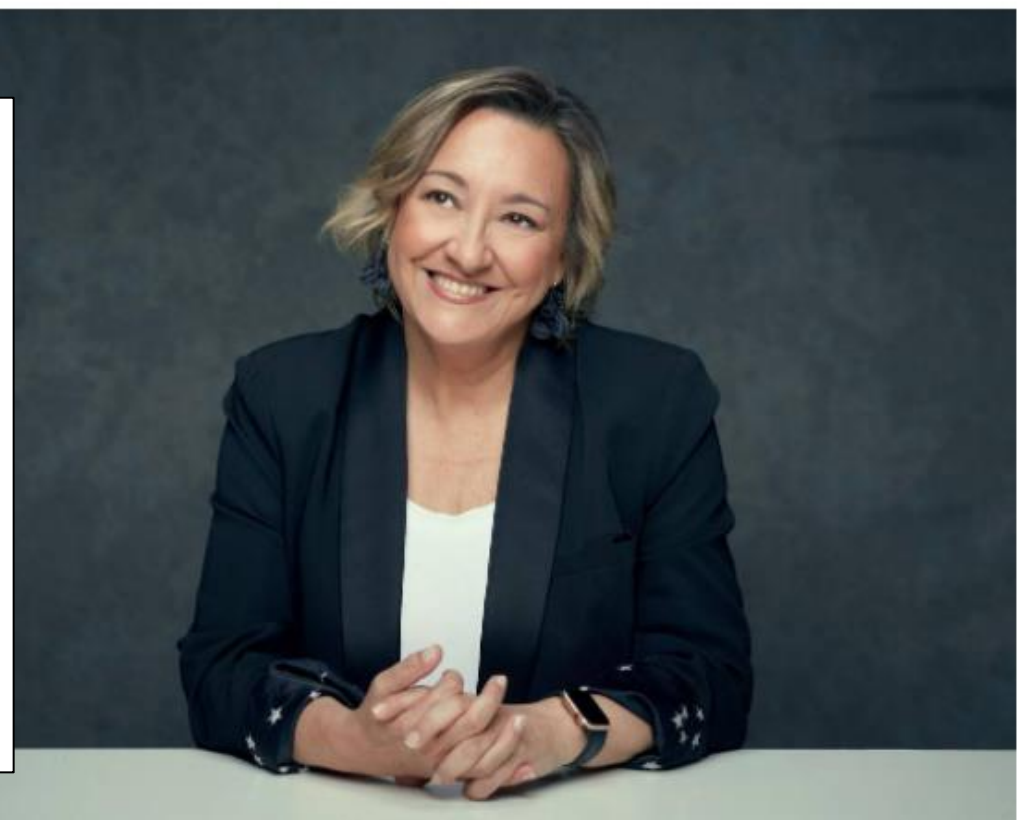

# Clarivate<sup>®</sup>

Ángela Nieto, ganadore del premio internacional COréal-UNESCO For Women in Science, en respresentación de Europa. / Fundación COréal

# Buscar el perfil de una investigadora en Publons

| publons           | BROWSE COMMUNITY FA |
|-------------------|---------------------|
| Researchers       | Researchers         |
| _                 | COVID-19 index      |
| Research          | Publications        |
|                   | Journals            |
| HIDE FILTERS      | Institutions        |
| Name/ResearcherID | Countries/Regions   |

| Researchers                         |                                                    |
|-------------------------------------|----------------------------------------------------|
| HIDE FILTERS CLEAR ALL              |                                                    |
| Name/ResearcherID                   | Research fields OR                                 |
| Institutions                        | Countries/Regions                                  |
| METRICS DISPLAY                     | AWARDS                                             |
| Web of Science Core Collection only | Highly Cited Researchers Peer review award winners |

Clarivate<sup>®</sup>

# El perfil de una investigadora en Publons (Resumen)

| MN                                                                                      | Web of Science ResearcherID <sup>(2)</sup> A-6531-2008         "Angela Nieto"         Researcher (Academic) - CSIC-UMH - Instituto de Neurociencias de Alicante (IN)         PUBLICATIONS       TOTAL TIMES CITED       H-INDEX       VERIFIED REVIEWS         129       27,689       57 <sup>(3)</sup> 1       |
|-----------------------------------------------------------------------------------------|----------------------------------------------------------------------------------------------------|
| <ul> <li>Summary</li> <li>Metrics</li> <li>Publications</li> <li>Peer review</li> </ul> | Research Fields<br>BIOCHEMISTRY & MOLECULAR BIOLOGY CELL BIOLOGY DEVELOPMENTAL BIOLOGY EVOLUTIONARY BIOLOGY<br>Identifiers<br>Web of Science ResearcherID® A-6531-2008<br>ORCiD D https://orcid.org/0000-0002-3538-840X<br>Institutions<br>CSIC-UMH - Instituto de Neurociencias de Alicante (IN) until present |

# Clarivate<sup>™</sup>

# El perfil de una investigadora en Publons (Publicaciones)

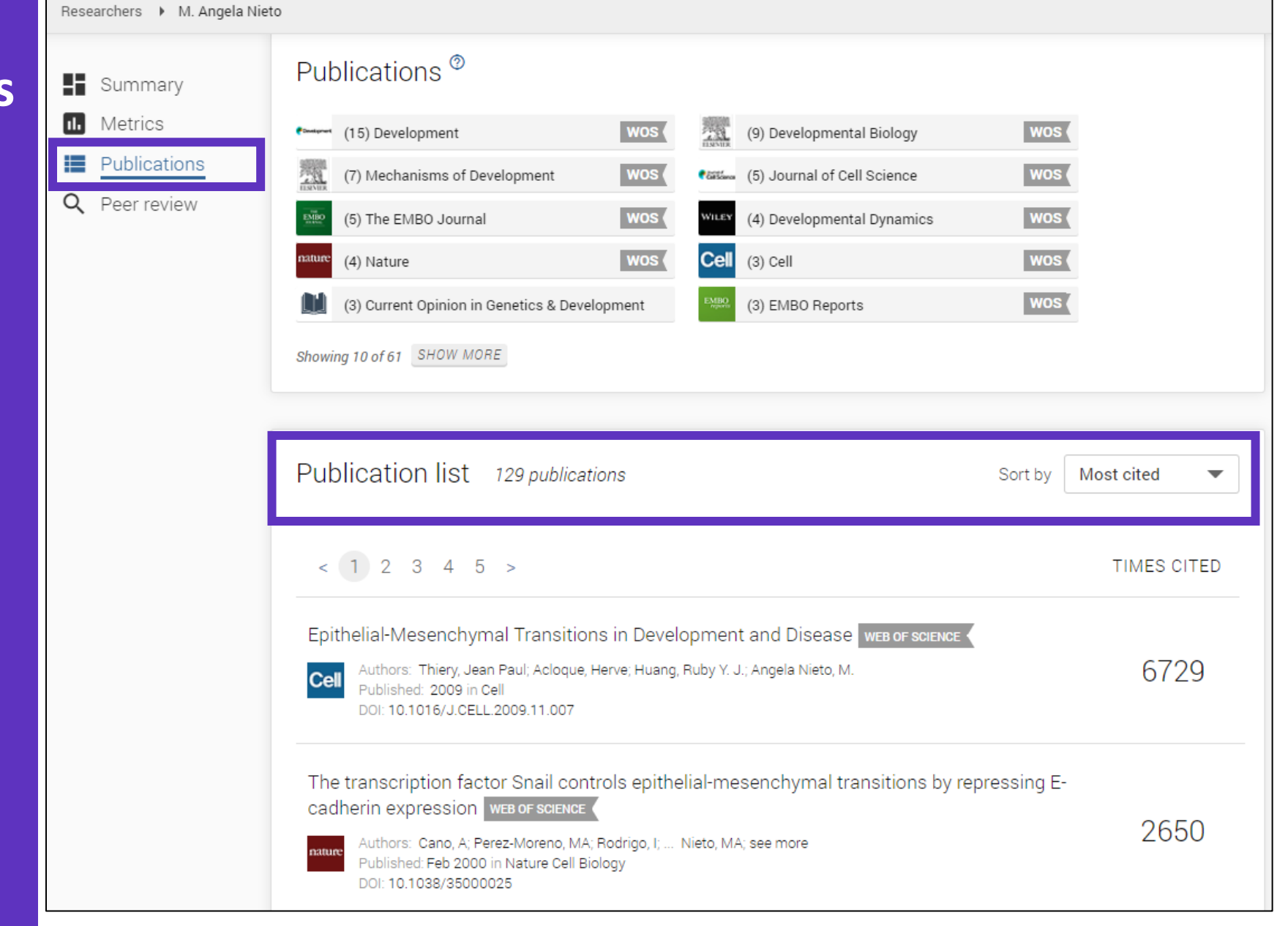

# El perfil de una investigadora en Publons (Revisiones por pares y métricas)

| E  | Summary      | Verified reviews ®        |     |
|----|--------------|---------------------------|-----|
| ıĿ | Metrics      |                           |     |
|    | Publications | Construer (1) Development | wos |
| Q  | Peer review  |                           |     |

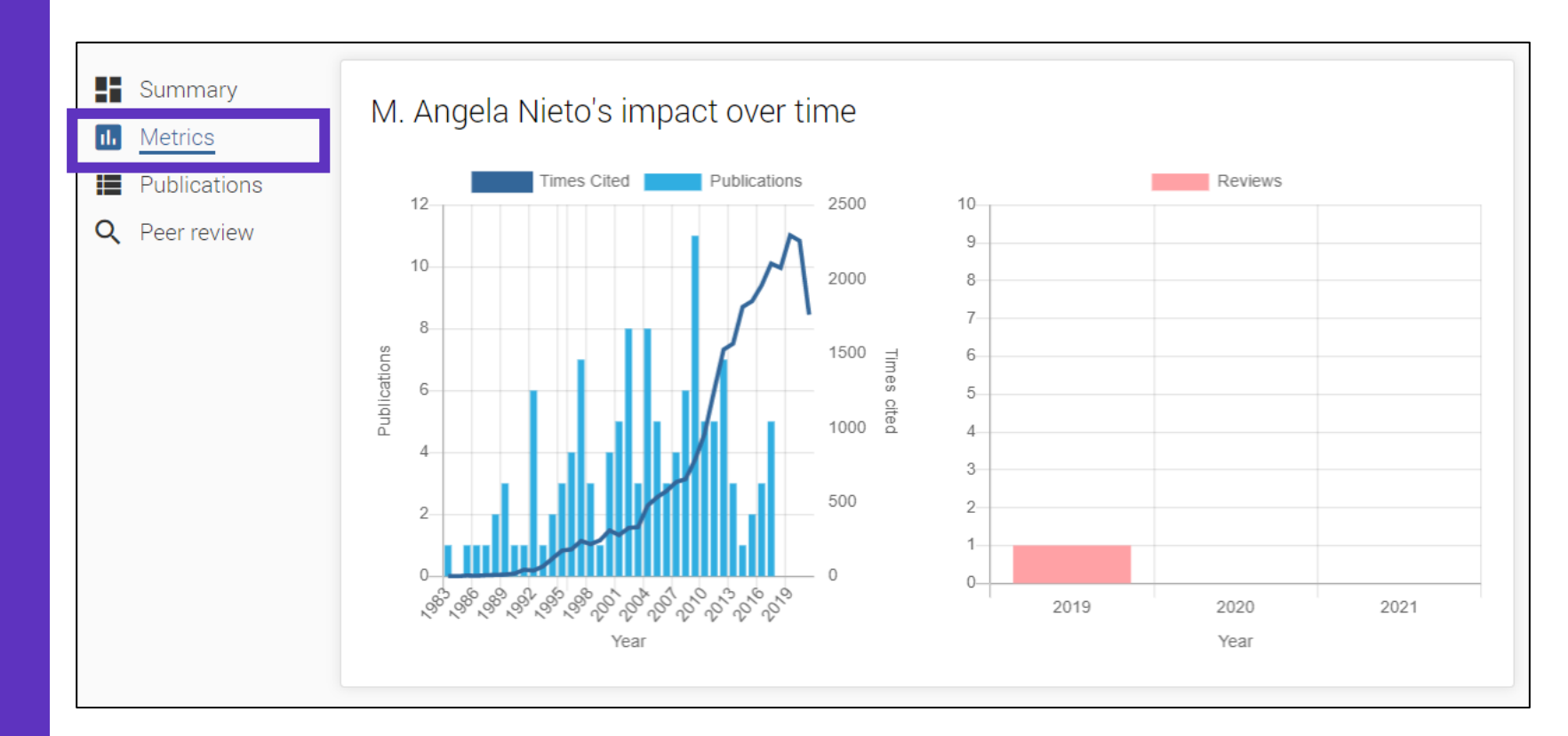

# Clarivate<sup>™</sup>

# Sesión C1 – Mi ResearcherID y perfil en Publons

- ¿Por qué necesito un ResearcherID?
- Leer el perfil de un investigador en Publons
- Crear y actualizar mi perfil
- Novedades 2021-2022

# Crear mi perfil en Publons (1/4)

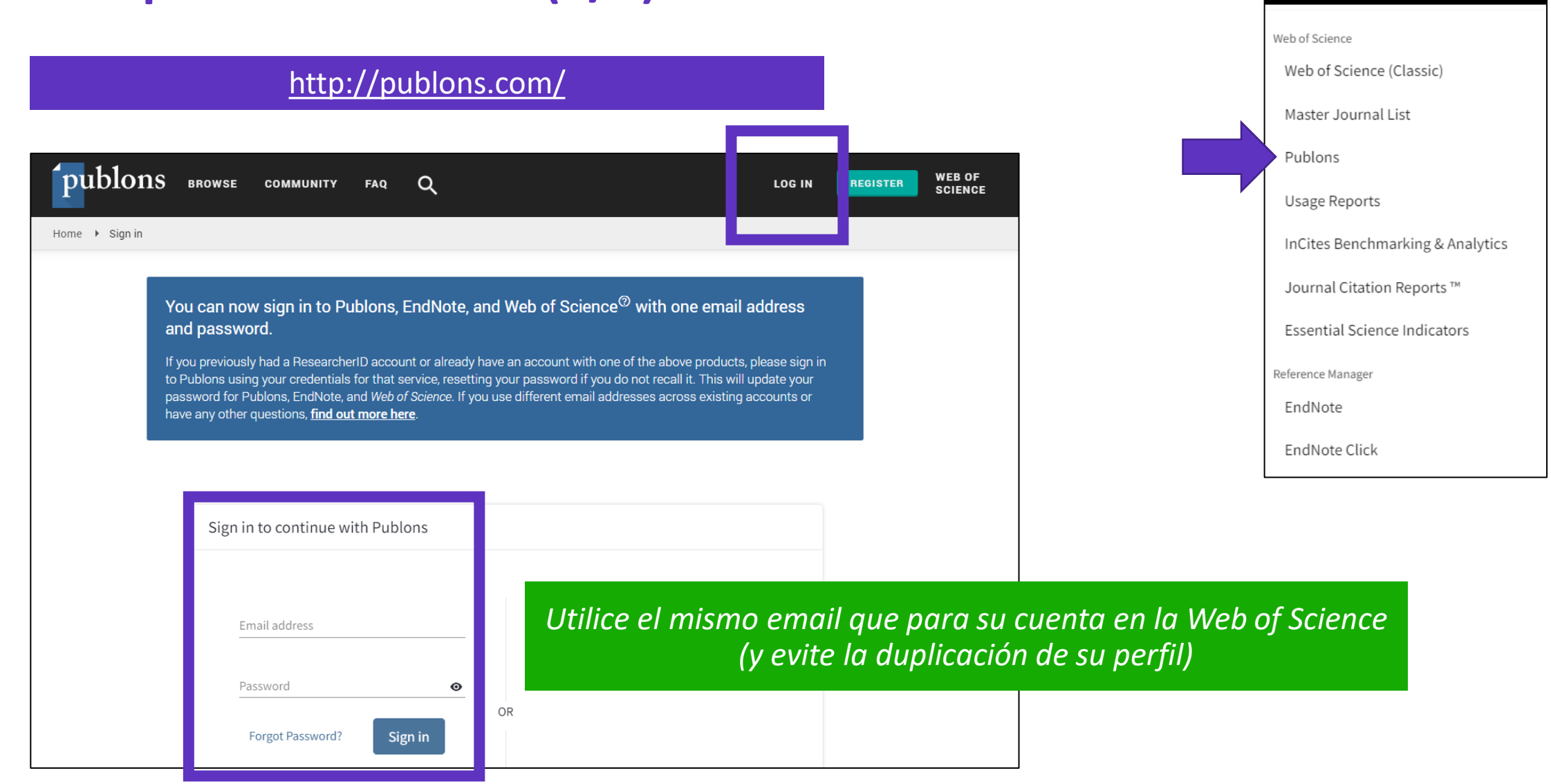

# Clarivate

English ~

Products

# Crear mi perfil en Publons (2/4)

| publons BROWSE                                                               | COMMUNITY FAQ (         | ک                                                                   |                                                                     |                                        |                                         |
|------------------------------------------------------------------------------|-------------------------|---------------------------------------------------------------------|---------------------------------------------------------------------|----------------------------------------|-----------------------------------------|
| Private Dashboard 🕨 Summary                                                  |                         |                                                                     |                                                                     |                                        | Private Dashboard                       |
| Private das                                                                  | shboard - Sum           | mary                                                                | <b>Web o</b><br>L-5046                                              | o <mark>f Science R</mark> €<br>-2019  | View Profile                            |
| Me                                                                           | Tip: Sho                | ow more of your research                                            | impact                                                              |                                        | Notifications<br>( 0 unseen / 0 unread) |
| Public profile<br>Export Publons CV<br>Citation map                          | Add your p<br>counts so | ublications with any of our impo<br>you can demonstrate your public | rt tools and we'll source the We<br>cation impact alongside your pe | eb of Science cita<br>eer review exper | Settings<br>Log out                     |
| My records Publications                                                      | IMPOF                   | RT YOUR PUBLICATIONS                                                |                                                                     |                                        |                                         |
| Peer reviews<br>Editor records                                               |                         |                                                                     |                                                                     |                                        | <b>h</b>                                |
| <ul> <li>Activity</li> <li>Notifications</li> <li>Pending records</li> </ul> | Track my citations      | Manage my reviews                                                   | See my profile                                                      | Export my                              | Publons                                 |

# Clarivate<sup>™</sup>

# Crear mi perfil en Publons (3/4)

| Priv | ate Dashboard 🕨 Profile Se                           | ttings                                                                                                    |                                                                                                    |
|------|------------------------------------------------------|----------------------------------------------------------------------------------------------------|----------------------------------------------------------------------------------------------------|
| *    | Community<br>Refer colleagues<br>Scored publications | Please add any alternative publishing names in the box below<br>to help us match you to your articles. Any additional names<br>can be separated with semicolons: ";". | ***<br>My educational background in chemical science<br>brought me to start my career as a researcher. For<br>15 years, I worked on different B&D projects |
|      | Followed publications<br>Endorsements                | Alternative publishing names<br>Anne De Sousa Delgado; Anne-Paula De Sousa Delgado                                                                                    | involving polymers, in French academic institutions as well as for the pharmaceutical industry.                                                            |
|      | ResearcherID badge                                   | Country/Region                                                                                                    | My interest for Intellectual Property started in 2004,<br>when I first discovered the patent world as an                                                   |
| \$   | Settings                                             | Sham                                                                                                    |                                                                                                    |
| >    | Account<br><b>Profile</b><br>Affiliations<br>Email   | Research fields<br>Select your fields of research here.                                                                                                    |                                                                                                    |
|      | Permissions                                          | Research field POLYMER CHEMISTRY AND BIOMEDICAL POLYMERS ×                                                                                                    |                                                                                                    |
|      |                                                      | Add each field separately. Existing fields will appear in a dropdow present, add it by pressing enter.                                                                | n as you type. If the field you want to add is not                                                                                                    |

# Clarivate<sup>®</sup>

# Crear mi perfil en Publons (4/4)

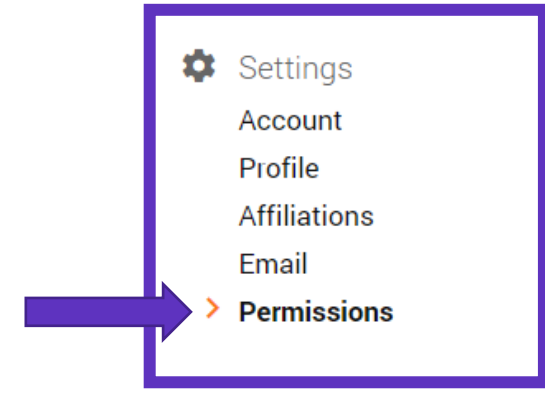

<u>Más información sobre</u> <u>la sincronización entre</u> <u>Publons y ORCID</u>

# ORCID Settings

### You have linked ORCID record: (i) https://orcid.org/0000-0001-7336-0275

### SYNC YOUR ORCID RECORD WITH PUBLONS

Tick the box below and save your settings to automatically import any publications you add to your ORCID record, when you add them to your ORCID record.

Keep my publication list up to date with my ORCID record

Note: when you select this option we will import your publications from ORCID to Publons. Any future changes you make to your publication record on ORCID will be reflected on your Publons profile.

### UPDATE YOUR ORCID WORKS FROM PUBLONS

Click the button below to allow Publons to add your publications and verified pre-publication reviews to your ORCID record.

GRANT PUBLONS PERMISSION TO UPDATE YOUR ORCID WORKS

### UPDATE YOUR ORCID RECORD FROM PUBLONS

Click the button below to allow Publons to keep your ResearcherID up to date on your ORCID record. Your ResearcherID will be exported to the "Other IDs" section of your ORCID record.

GRANT PUBLONS PERMISSION TO UPDATE YOUR ORCID RECORD

# Actualizar mi perfil en Publons – OPCIÓN 1 – documento por documento

Declare sus publicaciones directamente desde la *Web of Science* y expórtelas hacia su perfil de Publons Utilice el mismo email para sus cuentas en la Web of Science y Publons (y evite la duplicación de su perfil)

| Str.x     TEXTO COMPLETO EN LA EDITORIAL                                                                                   | CES WEB DE TEXTO COMPLETO V                                                                                                    |
|----------------------------------------------------------------------------------------------------|----------------------------------------------------------------------------------------------------|
|                                                                                                    | EndNote Online                                                                                                    |
|                                                                                                    | EndNote Desktop                                                                                                    |
| Infrared study of the electrooxidation of etha                                                                             | nol in alkaline electrolyte with Pterror Añadir a mi perfil de Publons                                                                                                    |
|                                                                                                    | Archivo de texto sin formato                                                                                                    |
| <b>De:</b> Torrero, J (Torrero, Jorge) <sup>1</sup> ; Pena, MA (Pena, Miguel A.)                                           | <sup>1</sup> ; Retuerto, M (Retuerto, Maria) <sup>1</sup> : Pascual, L (Pascual, L                                                                                         |
| Ver identificadores Web of Science ResearcherID y ORCI                                                                     | <sup>) (proporcionado por</sup> OPCIÓN 2 – Actualizar desde el registro de                                                                                                 |
| ELECTROCHIMICA ACTA                                                                                                    | autor para un conjunto de documentos                                                                                                    |
| Volumen: 319 Página: 312-322                                                                                               |                                                                                                    |
| DOI: 10.1016/j.electacta.2019.06.151                                                                                       | Lo veremos en la sesión C2 de la formació                                                                                                    |
| Publicado: OCT 1 2019                                                                                                    |                                                                                                    |
| Tipo de documento: Article                                                                                                 |                                                                                                    |
| Abstract                                                                                                    |                                                                                                    |
| The electrooxidation of ethanol with Pt/C, PtRu/C and Pt3St spectroscopy. In order to identify the evolution of the specie | in alkaline electrolyte has been studied using electrochemical coupled infrared<br>s formed during the electrooxidation of ethanol infrared spectra have been collected in |

spectroscopy. In order to identify the evolution of the species formed during the electrooxidation of ethanol infrared spectra have been collected in KOH/H2O and KOD/D2O electrolytes. Whereas the electrochemical studies show different catalytic performance for the EOR (Ethanol Oxidation Reaction) over the three catalysts in terms of onset potential and actual current density, especially at low potentials, the IR spectra show that carbonates

# Obtener un identificador ResearcherID

Solution home / Authors and Publications / Web of Science ResearcherID

# How do I get a Web of Science ResearcherID?

Created by: Lorcan Reilly via Freshdesk

Modified on: Wed, 10 Nov, 2021 at 7:41 PM

Register on Publons and import your Web of Science publications to become eligible for a Web of Science ResearcherID.

Each night, Publons assigns a Web of Science ResearcherID to any profiles with one or more Web of Science Core Collection-indexed publications that do not yet have a ResearcherID.

Any publications you add to your Publons profile will then be linked to your Web of Science ResearcherID when anyone searches for you on Web of Science. Please allow up to two weeks for changes you make on Publons to be reflected on Web of Science.

If you do not have any Web of Science indexed publications but require a Web of Science ResearcherID please follow <u>this link</u> to generate one for your account.

# Clarivate

Print

# Mi mapa de citas

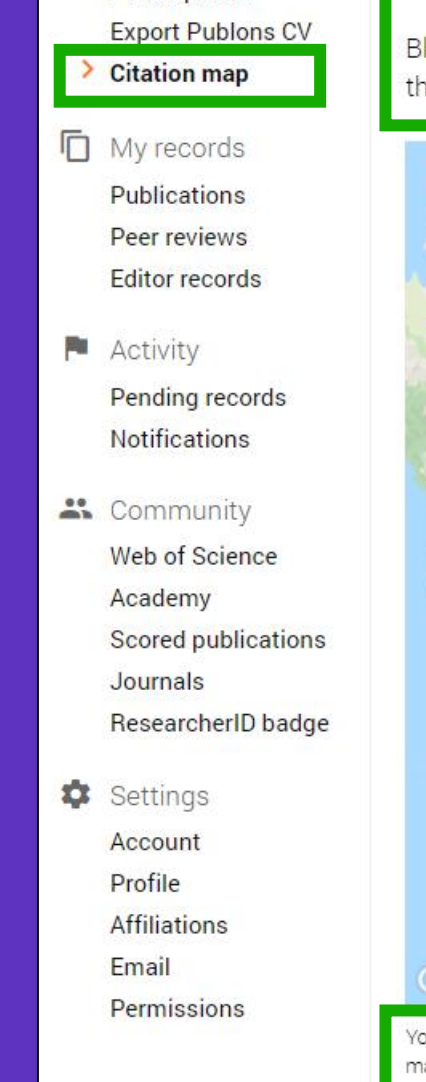

portal

💄 Me

Dashboard summary

Public profile

Below you can see the distribution of your citations across the globe. You'll see a data point for each distinct institution with a contributor to a publication in the *Web of Science* Core Collection which cited your work.

Blue circles can be clicked to zoom in and see more precise locations, red pins can be clicked to see the details of papers citing you from a particular city.

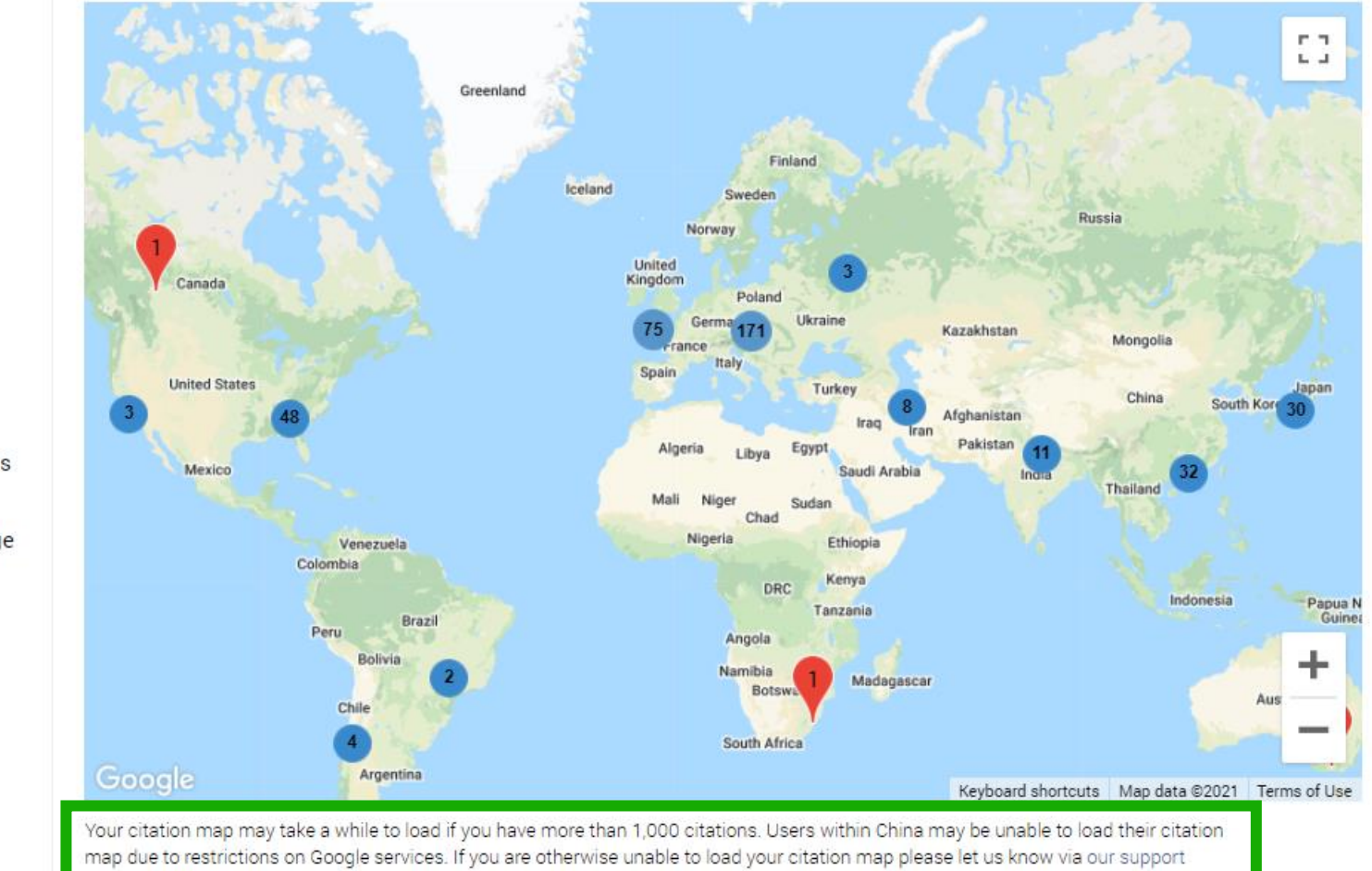

## Clarivate<sup>®</sup>

# ¿Preguntas sobre Publons?

| Clarivate Web of Science                                |                                                           |
|---------------------------------------------------------|-----------------------------------------------------------|
|                                                         | -                                                         |
| Home Solutions                                          |                                                           |
| Q Enter your search term here                           | + New Support Ticket 🛛 🛧 Chec                             |
|                                                         |                                                           |
| Solution home                                           |                                                           |
| Researcher FAQs                                         |                                                           |
| General Info (11)                                       | Transparent Deer Deview For                               |
|                                                         | Reviewers (3)                                             |
|                                                         | M How do open reviews appear on my Pu                     |
| What review information does Publices                   | Why are my onted-in reviews not visible                   |
| <ul> <li>What is Publiches' business model?</li> </ul>  | <ul> <li>Why are there reviews performed by "A</li> </ul> |
| <ul> <li>How do you know when a paper has be</li> </ul> |                                                           |
| See all 11 articles                                     |                                                           |
| Authenticating with Publons (6)                         | Reviewers (19)                                            |
| Authenticating with Publons: what's cha                 | What security measures do you use to e                    |
| How do I log in to Publons?                             | Who owns the Review?                                      |
| My account is blocked. What should I do?                | Does the author have a say in what revi                   |
| My account is locked or suspended. Wh                   | How do I add a post-publication review?                   |
|                                                         |                                                           |

Clarivate<sup>\*\*</sup>

# ¡No actúes hoy!

Hay más opciones que vamos a ver en las próximas sesiones.

# **ESPERA**

# hasta el final del módulo C para elegir la mejor opción en función del estado de tu perfil en Publons y la Web of Science.

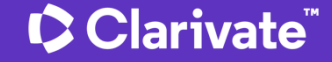

# Sesión C1 – Mi ResearcherID y perfil en Publons

- ¿Por qué necesito un ResearcherID?
- Leer el perfil de un investigador en Publons
- Crear y actualizar mi perfil
- Novedades 2021-2022

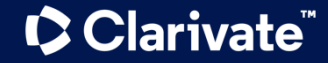

# 8

# **One user-facing profile**

|                                                                                                    |                                                                                                    | English ~                                                                                                    |
|----------------------------------------------------------------------------------------------------|----------------------------------------------------------------------------------------------------|----------------------------------------------------------------------------------------------------|
| Web of Science"                                                                                                    | Search                                                                                                    | 🚨 Nina Gar                                                                                                    |
| Author Search > Search Res                                                                                          | alts > Jennifer Villmock profile                                                                                                    |                                                                                                    |
|                                                                                                    | Jennifer Villwock 🛛                                                                                                    | Metrics 🔅 разнвоая                                                                                                    |
|                                                                                                    | Highly Cited      \$Top Peer Reviewer     University of Kansas - Medical Center - Kansas City, KS USA     Web of Science Researcher ID: I-4189-2019     O                                                                                                    | Publication Metrics<br>7 22<br>H-index Total Publications                                                                                                    |
| Published names                                                                                                    | Villwock, Jennifer A. Villwock, Jennifer Villwock, J.A. Villwock, J Showmore                                                                                                    | 184 170<br>Sum of Times Cited Citing Articles                                                                                                    |
| Organizations 🛈                                                                                                    | 2016-2019 University of Kansas<br>2018-2019 University of Kansas Medical Center<br>2013-2015 State University of New York (SUNY) Upstate Medical Center <u>Show more</u>                                                                                                    | VIEW CITATION REPORT                                                                                                    |
| Other Identifiers                                                                                                   | O https://ercid.org/0000-0002-1443-9432                                                                                                    | Peer Review Metrics                                                                                                    |
|                                                                                                    | + See more                                                                                                    | 31 8<br>Verified Verified Editor                                                                                                    |
| PUBLICATIONS (2)                                                                                                    | 2) PEER REIVEW (31)                                                                                                    | Reviews Records                                                                                                    |
| 6 Set Computin<br>22 Publications<br>Show publicat<br>Beyond the US<br>Screening and<br>Where the control of the US | g     5     Advances in Engineering Software       from the Web of Science Core Collection     VEW AS SET OF RESUL       nom not induced (7)     All publications     v       MLE: The STAR Algorithm for Initial Residency Applicant<br>Interview Selection     2<br>Times Cit | Ts     Ts     Ts |
| May 2008   Journal                                                                                                  | 2 Surpical Research                                                                                                    | First 82%                                                                                                    |
| Villwock, Jennifer A<br>May 2008   Journal                                                                          | ner vrei alerekulur<br>() sähk fähh A.<br>) Surgical Research                                                                                                    | Author Network<br>Top Co-Authors                                                                                                    |
|                                                                                                    | MLE: The STAR Algorithm for Initial Residency Applicant 2                                                                                                    | Goyal, Parul 5<br>Villwock, Mark R. 5                                                                                                    |
| Beyond the USI<br>Screening and<br><u>Wilwock, Jennifer A</u><br>May 2008   <u>Journal</u>                          | Interview Selection Times Cit<br>( - Ly Sale, KeithA<br>( Sareficial Research                                                                                                    | And Deshales, Fric M. 4<br>Hamill, Chelsea S. 4<br>Jones, Kristin A. 3                                                                                                    |

# We are gradually merging Author Records with Publons profiles $\rightarrow$ ONE PROFILE

- Indexed and non-indexed WoS publications
- Peer reviews and editorships
- ORCID
- User selected display name and affiliation
- Peer review and Highly Cited awards
- Unified metrics dashboard
- 'Free' version available publicly.

# Web of Science Academy

**Key benefits** 

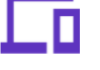

Free, online, and on-demand

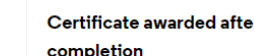

Certificate awarded after course completion

¢

High quality content developed together with industry experts

Learn vital research integrity skills from a trusted source

# Web of Science Academy

Online training supporting academics in conducting research with integrity

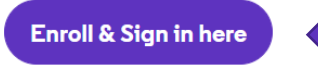

### Enroll with your Web of Science credentials

### Good citation behavior

Learn how to reference, where to reference, and when to reference, and gain an understanding of what citation manipulation is and how to prevent it.

This course is for authors, peer reviewers and editors.

~30 min to complete

### An introduction to peer review

Learn what's expected of you as a peer reviewer, and how to respond to peer review comments as an author.

This course is aimed at early career researchers that have just started or are about to start publishing and reviewing.

~30 min to complete

### **Reviewing in the** Sciences

Learn how to review a typical research article, what to look for in each section of a manuscript by using peer review guidelines, and how to structure your peer review report by using a template.

This course is for early career researchers that could like to learn how to peer review.

### Mentoring in peer review

Help train the next generation of peer reviewers through mentoring. This short course gives you tips on the kind of mentoring and mentor feedback that is useful in peer review, and provides you with a fillable mentor feedback form.

This course is for senior researchers and academics that want to mentor early career researchers through the peer review process.

### Co-reviewing with a mentor

This course is a tool to facilitate coreviewing with your PhD or postdoc advisor. You'll complete a review by following a peer review template, then revise it together with your mentor.

This course is for published authors who would like to start reviewing for journals.

### An introduction to ethical publishing behavior (coming mid 2021)

Learn about conflicts of interests and unconscious biases during peer review and how to prevent it. It also briefly touches upon research ethics and different types of research misconduct.

This course is for authors, peer reviewers and editors.

~20 min to complete

### **Reviewing in the** Humanities (coming mid 2021)

Learn how to review manuscripts such as monographs and literature reviews. what to look for in each section of a manuscript by using peer review guidelines, and how to structure your peer review report by using a template.

This course is for early career researchers that could like to learn how to peer review.

# Clarivate<sup>®</sup>

# Every \_\_\_\_\_ Needs to tell the story of their impact

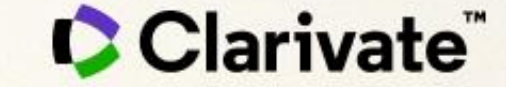